## **Comparison of Graphs of Open and Resolved Tasks**

Overview

|         |        | The Source Table: |              |
|---------|--------|-------------------|--------------|
| Кеу     | Status | Created           | Resolved     |
| ECS-107 | DONE   | Jun 10, 2019      | Jun 13, 2019 |
| ECS-106 | DONE   | May 31, 2019      | Jun 03, 2019 |
| ECS-105 | DONE   | May 06, 2019      | May 09, 2019 |
| ECS-104 | DONE   | May 26, 2019      | May 28, 2019 |
| ECS-103 | DONE   | May 31, 2019      | Jun 01, 2019 |
| ECS-102 | DONE   | Jun 06, 2019      | Jun 07, 2019 |
| ECS-101 | DONE   | May 29, 2019      | Jun 01, 2019 |
| ECS-100 | DONE   | Jun 04, 2019      | Jun 05, 2019 |
| ECS-99  | DONE   | May 12, 2019      | May 14, 2019 |
| ECS-98  | DONE   | May 07, 2019      | May 10, 2019 |
| ECS-97  | DONE   | May 29, 2019      | May 31, 2019 |
| ECS-96  | DONE   | May 04, 2019      | May 06, 2019 |
| ECS-95  | DONE   | May 01, 2019      | May 02, 2019 |
| ECS-94  | DONE   | May 01, 2019      | May 02, 2019 |

The Result:

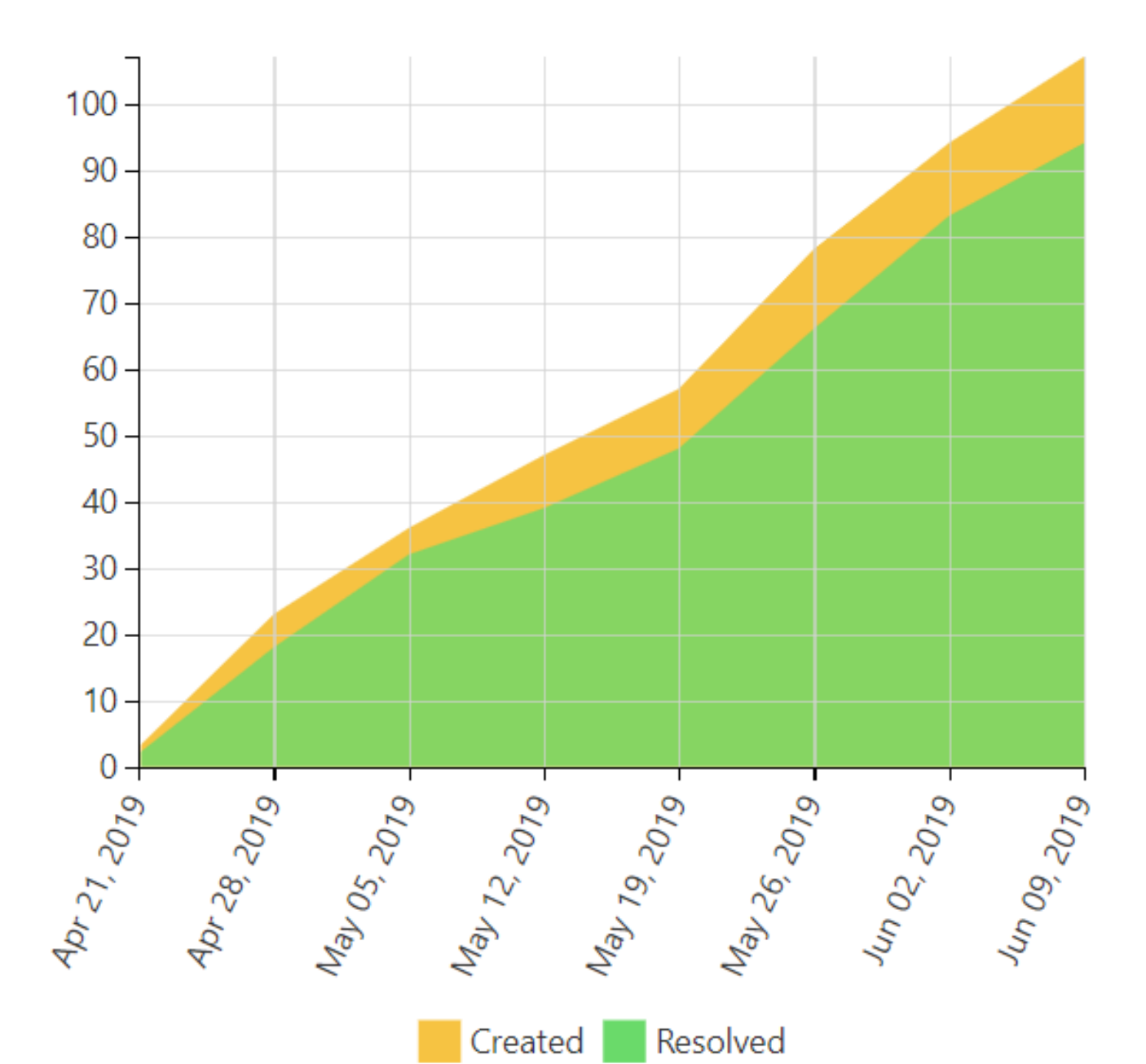

# Macro combination (the chart is based on two transformed pivot tables):

Step 1. Configure Table1:

- 1. Insert the Jira Issues macro.
- 2. Wrap the Jira issues macro in the **Pivot Table** macro.
- 3. Wrap the Pivot Table macro in
- the Table Transformer macro.

#### Step 2. Configure Table2:

- 1. Insert the Jira Issues macro.
- 2. Wrap the Jira Issues macro in
- the **Table Filter** macro. **3.** Wrap the Table Filter macro in
- the Pivot Table macro.
- 4. Wrap the Pivot Table macro in the Table Transformer macro.

Step 3. Wrap Table1 and Table2 in the Chart from Table macro.

🔀 Chart from Table | type = Time Area | column = Created,Resolved | aggregation = Count | datepattern = M dd...

Table Transformer | sql = SELECT 'Created', SUM (TT2.'Count') AS 'Count'FROM T1 AS TT1 JOIN T1 AS TT2 on T

🧊 Pivot Table | column = Created | aggregation = Summary | type = Count | sort = false | decimalseparat...

| get / Kay | Summary | Assignee | Reporter |
|-----------|---------|----------|----------|
|           |         |          |          |
|           |         |          |          |
|           |         |          |          |
|           |         |          |          |
|           |         |          |          |
|           |         |          |          |
|           |         |          |          |
|           |         |          |          |
|           |         |          |          |
|           |         |          |          |
|           |         |          |          |
|           |         |          |          |
|           |         |          |          |
|           |         |          |          |
|           |         |          |          |
|           |         |          |          |

🛗 Table Transformer | sql = SELECT 'Resolved', SUM (TT2.'Count') AS 'Count'FROM T1 AS TT1 JOIN T1 AS TT2 on

阿 Pivot Table | column = Resolved | aggregation = Summary | type = Count | sort = false | decimalsepara..

🖓 Table Filter | column = Resolved | isOR = AND | separator = Point (.) | datepattern = yy-mm-dd | def

| ype / Key | Summary | Assignee | Reporter |
|-----------|---------|----------|----------|
|           |         |          |          |
|           |         |          |          |
|           |         |          |          |
|           |         |          |          |
|           |         |          |          |
|           |         |          |          |
|           |         |          |          |
|           |         |          |          |
|           |         |          |          |
|           |         |          |          |
|           |         |          |          |
|           |         |          |          |
|           |         |          |          |
|           |         |          |          |
|           |         |          |          |
|           |         |          |          |

#### Macro configuration:

Step 1. Configure Table1:

#### Pivot Table:

| Row<br>Labels        | Created |
|----------------------|---------|
| Column<br>Labels     | -       |
| Calculated<br>Column | Summary |
| Operation<br>Type    | Count   |

#### Additional parameters:

• Set the Date period aggregation option: Week.

## Table Transformer:Use the following SQL query:

SELECT 'Created', SUM

(TT2.'Count') AS 'Count'
FROM T1 AS TT1
JOIN T1 AS TT2 on
TT1.'Created' >=
TT2.'Created'
GROUP BY TT1.'Created'
ORDER BY TT1.'Created'

1

Instead of using Table Transformer, since the 7.4.0 version of the app, you can enable the Cumulative count option in the Pivot Table macro.

#### Step 2. Configure Table2:

#### Table Filter:

| Filter<br>Column | Resolved                      |
|------------------|-------------------------------|
| Filter Type      | Dropdown                      |
| Filter<br>Values | Reversed filter '-<br>empty-' |

#### Pivot Table:

| Row Labels           | Resolved |
|----------------------|----------|
| Column<br>Labels     | -        |
| Calculated<br>Column | -        |
| Operation<br>Type    | Count    |

#### Additional parameters:

• Set the Date period aggregation option: Week.

#### Table Transformer:

Use the following SQL query:

SELECT 'Resolved', SUM (TT2.'Count') AS 'Count' FROM T1 AS TT1 JOIN T1 AS TT2 on TT1.'Resolved' >= TT2.'Resolved' GROUP BY TT1.'Resolved' ORDER BY TT1.'Resolved'

### Step 3. Wrap Table1 and Table2 in the Chart from Table macro.

#### Chart from Table:

| Туре             | Time Area         |
|------------------|-------------------|
| Dates<br>Column  | Created, Resolved |
| Values<br>Column | Count             |

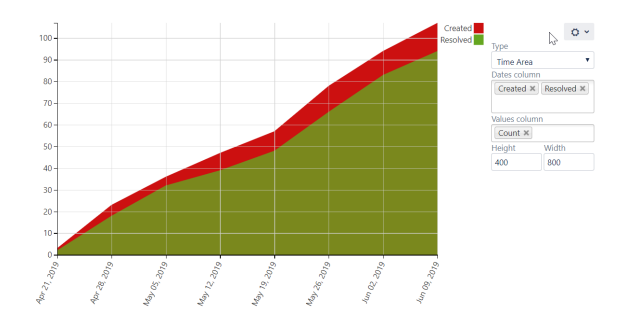